#### POZNAJ SYSTEM

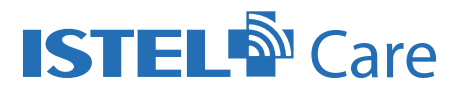

#### KTÓRY POMAGA LEPIEJ KONTROLOWAĆ STAN ZDROWIA

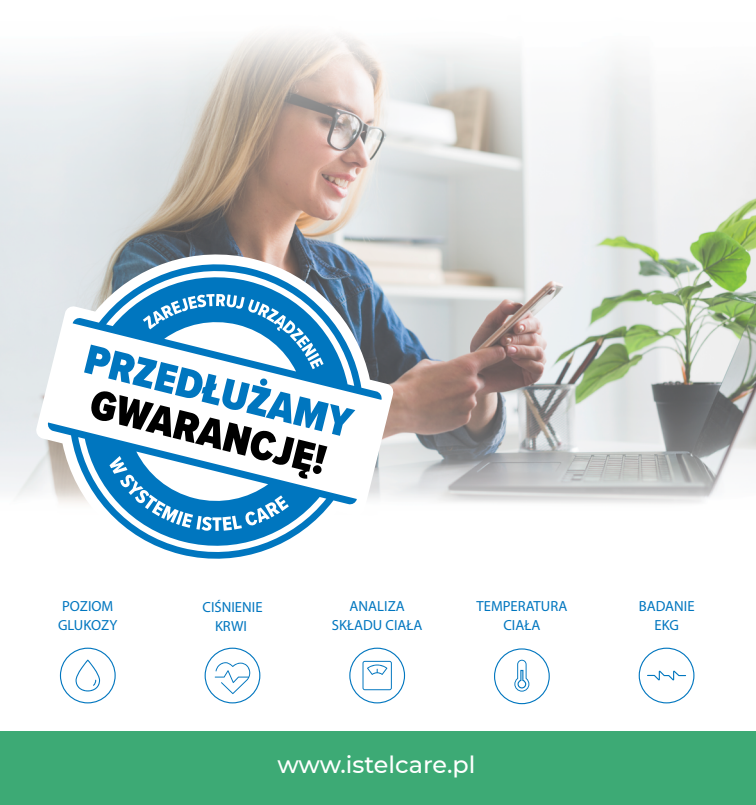

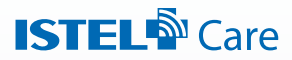

#### **KOMPLEKSOWE** SPOJRZENIE NA ZDROWIE PACJENTA

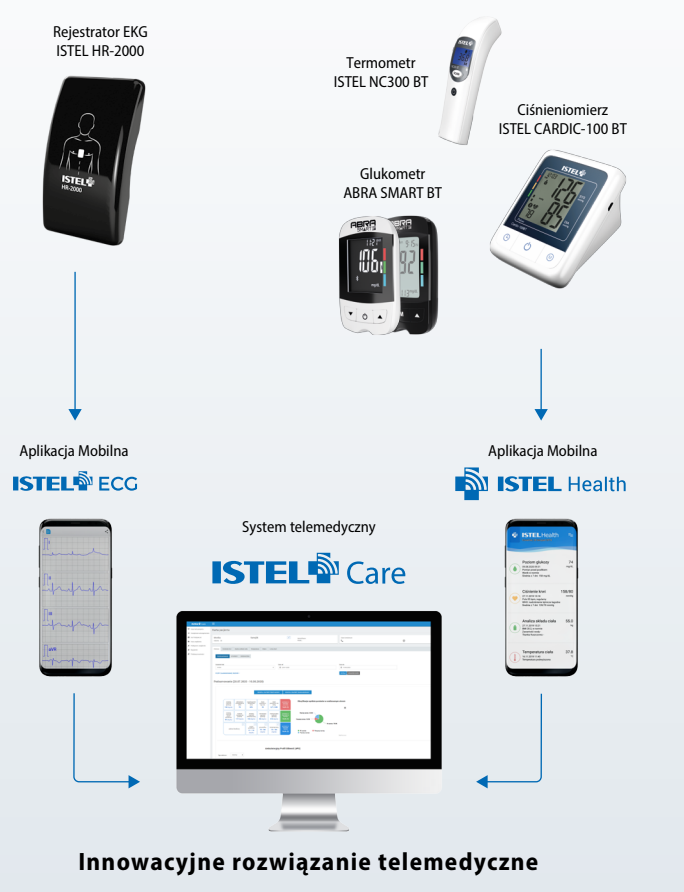

#### www.istelcare.pl

#### **Drogi Pacjencie!**

Urządzenie, który trzymasz w dłoni, daje Ci możliwość kontroli Twojego stanu zdrowia bez wychodzenia z domu. Od dziś możesz udostępniać lekarzowi swoje wyniki badań i konsultować je przy pomocy videoporady.

#### W jaki sposób? To proste!

Wystarczy pobrać aplikację **Istel Health**, utworzyć swój profil użytkownika i rozszerzyć go o konto w **Systemie Istel Care**. Dzięki funkcji Bluetooth pomiary z urządzenia trafią bezpośrednio do aplikacji, a następnie do Systemu, który umożliwia dzielenie się wynikami z lekarzem lub opiekunem. Korzystanie z aplikacji Istel Health oraz Systemu Istel Care jest bezpłatne, więc nie zastanawiaj się dłużej – załóż konto i korzystaj ze wszystkich możliwości, jakie daje Ci posiadanie tego urządzenia. Poniżej przeprowadzimy Cię krok po kroku przez proces instalacji aplikacji, parowania urządzeń (glukometru, ciśnieniomierza, termometru) oraz zakładania konta w Systemie Istel Care.

# Załóż konto w Systemie Istel Care, zarejestruj swoje urządzenie, a my przedłużymy gwarancję.

Oferujemy również wsparcie telefoniczne. Zadzwoń, aby uzyskać pomoc podczas zakładania konta:

#### tel: 885 961 858

(pon. - pt. w godz. 8:00 - 16:00)

Dowiedz się więcej o Systemie Istel Care: www.istelcare.pl

Tylko **4 główne kroki** dzielą Cię od korzystania z możliwości, jakie daje aplikacja Istel Health oraz konto Pacjenta w Systemie Istel Care:

## I. INSTALACJA APLIKACJI ISTEL HEALTH ORAZ UTWORZENIE PROFILU UŻYTKOWNIKA:

- Pobierz bezpłatną aplikację Istel Health ze sklepu Google Play lub AppStore.
- 2. Zainstaluj aplikację na swoim telefonie lub tablecie.
- Utwórz swój profil użytkownika uzupełniając formularz (Rys. 1). Zatwierdź wciskając OK.

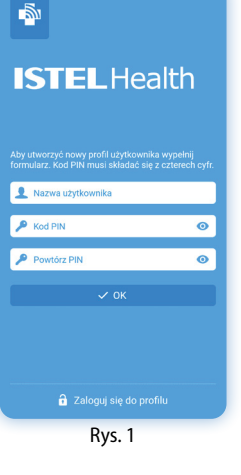

## II. ZAŁOŻENIE KONTA W SYSTEMIE ISTEL CARE PRZEZ APLIKACJĘ ISTEL HEALTH

- Wybierz TAK, aby utworzyć konto w Systemie Istel Care (Rys. 2).
- Jeśli nie posiadasz konta w Systemie Istel Care kliknij: Załóż nowe konto w Istel Care (Rys. 3) a następnie uzupełnij formularz (Rys.4)
- Jeśli masz już założone konto w Systemie Istel Care, wybierz Zaloguj (Rys. 3)

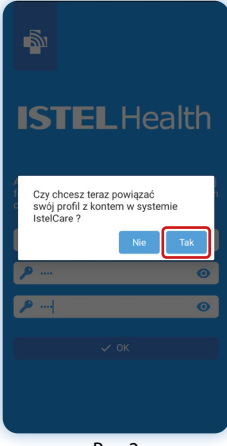

#### Rys. 2

#### UWAGA!

Twoje hasło powinno składać się z:

- minimum 6 znaków
- co najmniej 1 wielkiej litery
- co najmniej 1 małej litery co najmniej 1 cyfry
- znaku specjalnego (np.: /\*&%#)

Zapamiętaj swoje hasło. Będzie Ci ono potrzebne do logowania w Systemie Istel Care.

#### **UWAGA!**

Zapamiętaj swój kod PIN, aby móc zalogować się na urządzeniu w przyszłości.

## TU MOŻESZ WPISAĆ SWÓJ PIN

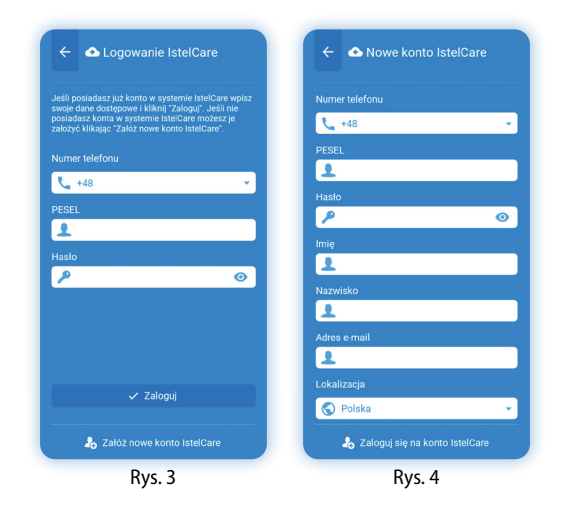

| TU MOŻESZ WPISAĆ SWOJE HASŁO |  |
|------------------------------|--|
|                              |  |

## III. PRZESŁANIE DANYCH Z URZĄDZEŃ DO APLIKACJI ISTEL HEALTH:

#### **GLUKOMETR ABRA SMART BT**

1. Włącz Bluetooth w swoim urządzeniu mobilnym (telefonie lub tablecie). W głównym oknie aplikacji Istel Health wybierz Poziom glukozy (Rys. 5), a następnie Połącz (Rys. 6).

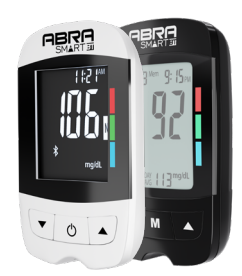

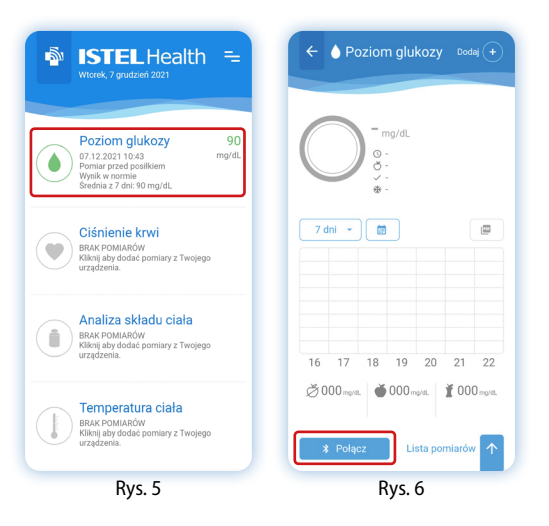

2. Włącz glukometr przyciskiem i poczekaj na wyszukanie urządzenia (Rys. 7).

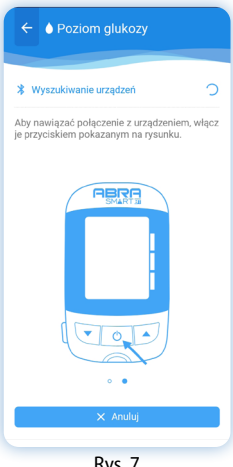

Rys. 7

 Pojawi się komunikat z prośbą o wpisanie kodu PIN w celu sparowania glukometru z aplikacją (Rys. 8).

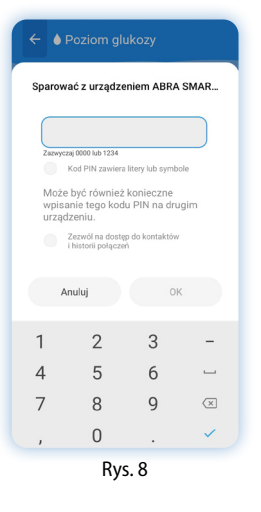

 Wybierz Synchronizuj, aby przesłać dane z glukometru do aplikacji (Rys. 10).

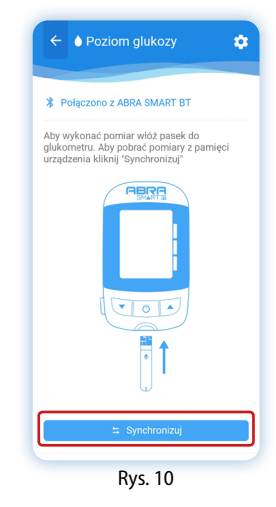

#### UWAGA! KOD PIN TO 6 CYFR Z NUMERU SERYJNEGO SN z

etykiety na odwrocie glukometru (Rys. 9) - Po literze P w glukometrze ABRA SMART BT - po literze A w glukometrze ABRA PRO

#### UWAGA!

Proces parowania przeprowadzany jest jednorazowo.

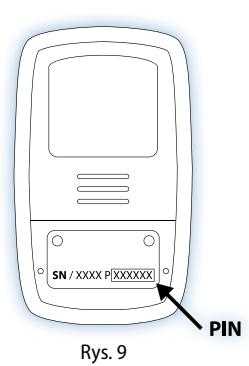

 Twoje wyniki pomiarów będą widoczne po rozwinięciu Listy pomiarów w oknie Poziom glukozy (Rys. 11).

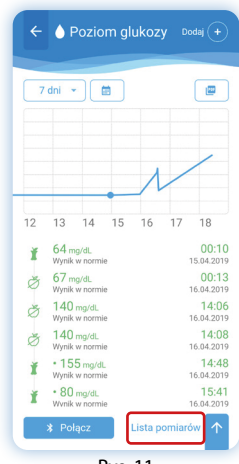

Rys. 11

## **CIŚNIENIOMIERZ ISTEL CARDIC-100 BT**

 Włącz Bluetooth w swoim urządzeniu mobilnym (telefonie lub tablecie). W oknie głównym aplikacji Istel Health wybierz Ciśnienie Krwi (Rys. 12), a następnie **Połącz** (Rys. 13).

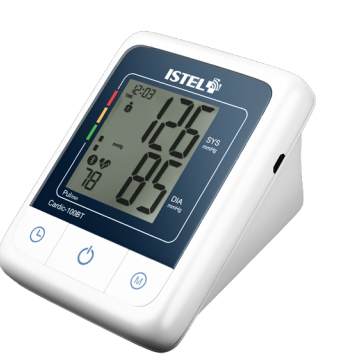

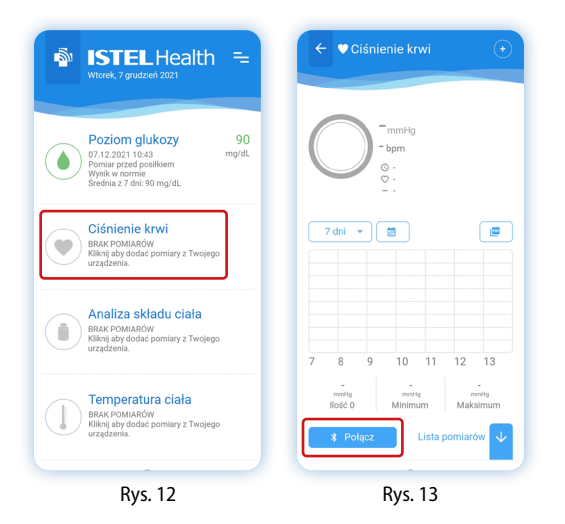

 Pojawi się komunikat z prośbą o wpisanie kodu PIN w celu sparowania ciśnieniomierza z aplikacją (Rys. 14).

### UWAGA! KOD PIN TO 6 CYFR, KTÓRE WYŚWIETLONE ZOSTANĄ NA EKRANIE CIŚNIENIOMIERZA.

Należy przytrzymać przycisk Przez ok 4 sek. (zacznie migać ikonka i), następnie należy 7x kliknąć ten sam przycisk Wyświetli się 6-cyfrowy kod PIN (Rys. 15).

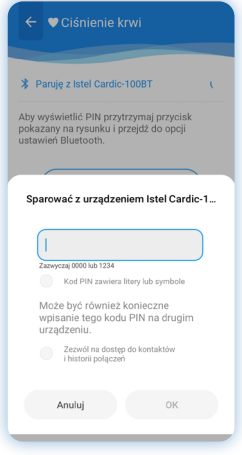

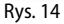

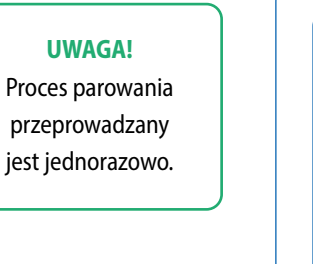

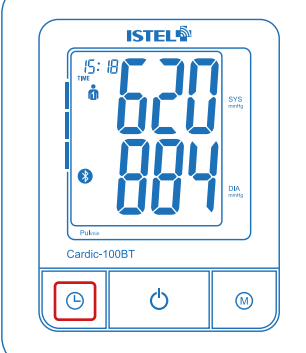

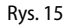

3. Po połączeniu wyświetlone zostaną ustawienia automatyczne: synchronizacja czasu i jednostki na ciśnieniomierzu oraz możliwość wyboru użytkownika 1 lub 2 (Rys. 16).

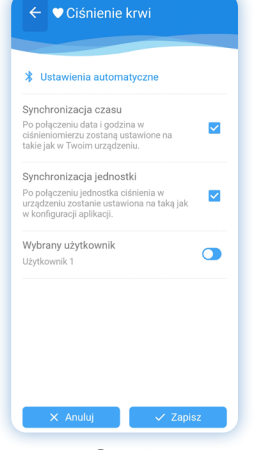

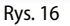

- **TERMOMETR ISTEL NC 300 BT**
- 1. Włącz Bluetooth w swoim urządzeniu mobilnym (telefonie lub tablecie). W oknie głównym aplikacji Istel Health wybierz Temperatura ciała (Rys. 18), a następnie Połącz (Rys. 19).

۵

Î

Rys. 18

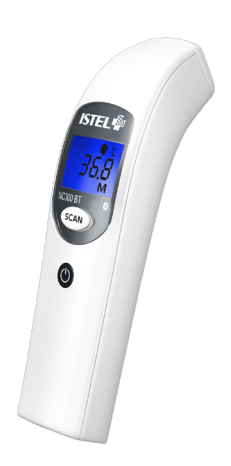

← | Temperatura ciała STEL Health Poziom glukozy 92 03.12.2021 10:49 Pomiar przed posiłkie mg/dL Średnia z 7 dni: 106 mg/dL Ciśnienie krwi 7 dni 👻 03.12.2021 11:02 Puls 90 bpm, regularny WHD: nadciśnienie tętnicze łagodne Średnia z 7 dni: 139/85 mmHg Analiza składu ciała 55.0 03.12.2021 11:02 ka BMI 20.2, w normi Zawartość wody -12 13 8 0 10 11 Temperatura ciała 37.9 POMIARÓW MINIMUM MAKSIMUM 03.12.2021 11:03 emperatura podwi Lista pomiarów

Rys. 19

3. Wybierz **Synchronizuj**, aby przesłać dane z ciśniemierza do aplikacji. Wybierz Pomiar, aby wykonać pomiar (Rys. 17)

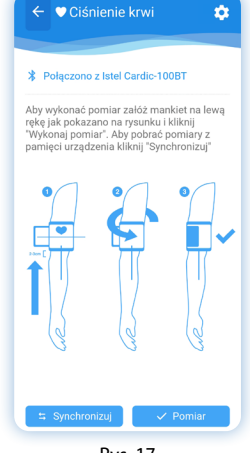

 Aby nawiązać połączenie z urządzeniem, należy włączyć je przyciskiem (Rys. 20).

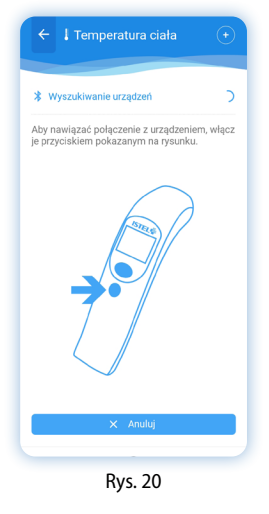

4. Wybierz **Pomiar**, aby wykonać pomiar (Rys. 21).

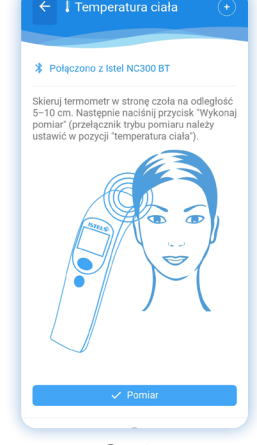

Rys. 21

## IV. PRZESYŁANIE DANYCH Z APLIKACJI MOBILNEJ ISTEL HEALTH NA KONTO PACJENTA W SYSTEMIE ISTEL CARE

 W celu przesłania danych z aplikacji Istel Health na konto Pacjenta w Systemie Istel Care przejdź do ustawień aplikacji wybierając symbol trzech linii w prawym górnym rogu w głównym oknie aplikacji (Rys. 22).

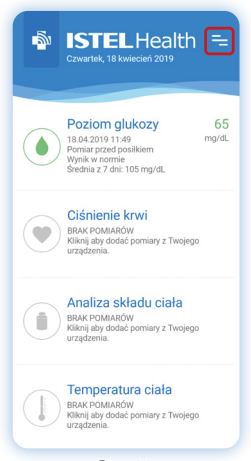

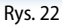

 Wybierz "Konto Istel Care" (Rys. 23), a następnie Synchronizuj (Rys. 24). Dane z aplikacji zostaną automatycznie przesłane do systemu.

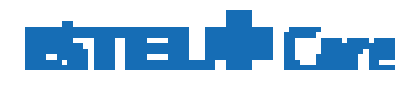

Poznaj urządzenia medyczne współpracujące z innowacyjnym rozwiązaniem telemedycznym - Systemem Istel Care

#### **Rejestrator EKG Istel HR-2000**

To urządzenie medyczne wyposażone w Bluetooth, rejestrujące sygnały EKG po przyłożeniu do klatki piersiowej, umożliwiając wykonanie **badania EKG** w każdym miejscu i o każdej porze. Wyniki badania trafiają do bezpłatnej aplikacji mobilnej **Istel ECG**, a z niej na Kartę Pacjenta w **Systemie Istel Care**.

#### Pobierz aplikację Istel ECG z:

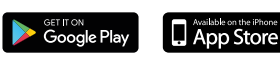

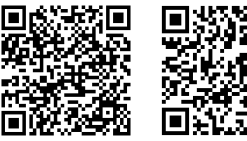

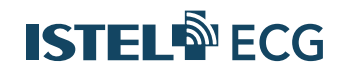

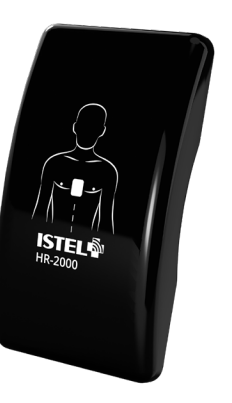

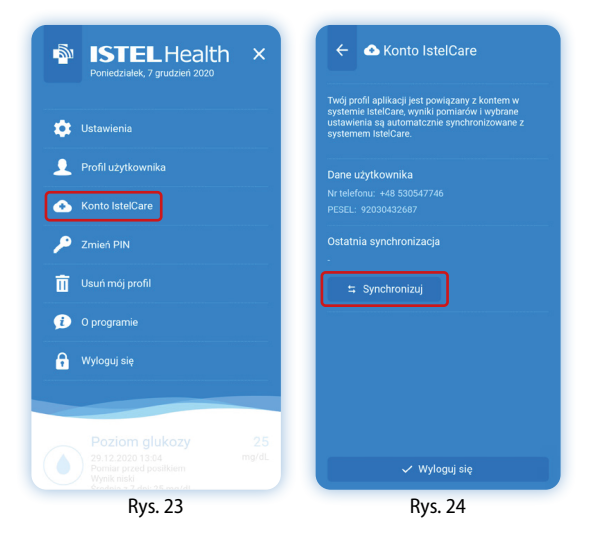

**Gratulacje!** Właśnie zostałeś użytkownikiem innowacyjnego rozwiązania telemedycznego jakim jest **System Istel Care**.

#### **Termometr Istel NC300 BT**

To wyposażony w Bluetooth bezdotykowy termometr na podczerwień umożliwiający szybki i **precyzyjny pomiar temperatury** ciała oraz otoczenia. Wyniki badania trafiają do bezpłatnej aplikacji mobilnej **Istel Health**, a z niej na Kartę Pacjenta w **Systemie Istel Care**.

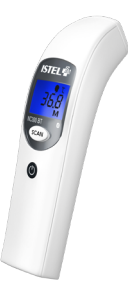

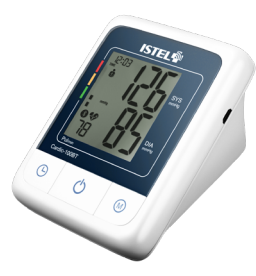

#### **Ciśnieniomierz Istel Cardic-100 BT**

To wyposażone w Bluetooth urządzenie z dużym, czytelnym wyświetlaczem, dokonujące pomiaru przy **nieregularnym pulsie** (IHB). Wyniki badania trafiają do bezpłatnej aplikacji mobilnej **Istel Health**, a z niej na Kartę Pacjenta w **Systemie Istel Care**.

#### Pobierz aplikację Istel Health z:

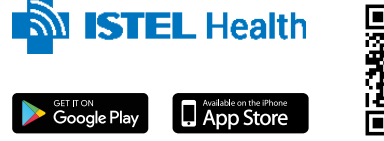

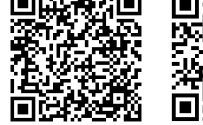

Urządzenia medyczne z serii Istel kupisz na:

#### www.diagnosis24.pl

Szukaj też w dobrych aptekach.

OPTILET

DO UŻYTKU Z JEDNORAZOWYMI LANCETAMI OPTILETS

## LANCETY OPTILETS

**NAKŁUWACZ** 

#### DLACZEGO NALEŻY WYMIENIAĆ LANCET? REGULARNA WYMIANA LANCETU:

- Minimalizuje ryzyko zakażenia
- Pozwala na łatwiejsze pobranie próbki krwi
- Zmniejsza odczucie bólu

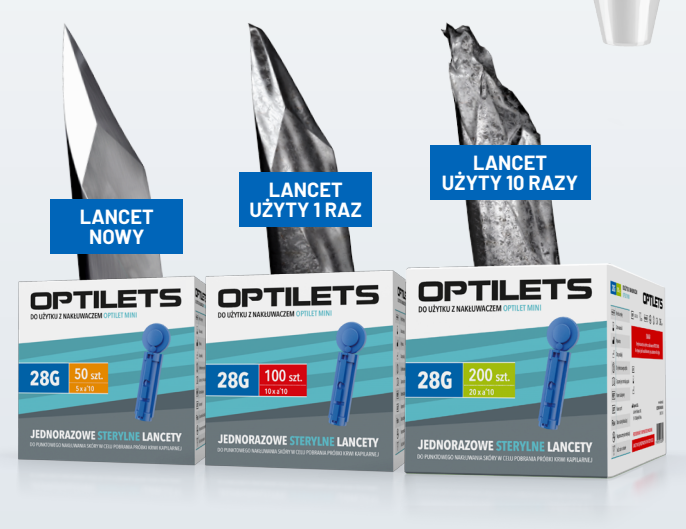

C E TYLKO DLA NAKŁUWACZA C E 0197 DOTYCZY LANCETÓW OPTILETS

CE 0197

Potrzebujesz pomocy w obsłudze systemu Istel Care? Skontaktuj się z nami: istelcare@diagnosis.pl 885 961 858 (pon-pt w godz. 8.00-16.00)

Odwiedź naszą stronę edukacyjną stworzoną z myślą o osobach z cukrzycą oraz ich najbliższych

www.StrefaWiedzy.Diagnosis.pl

Diagnosis S.A. ul. Gen. W. Andersa 38A, 15-113 Białystok, Polska www.diagnosis.pl